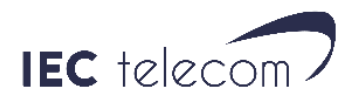

# **Présentation OptiACCESS**

## Page d'accueil

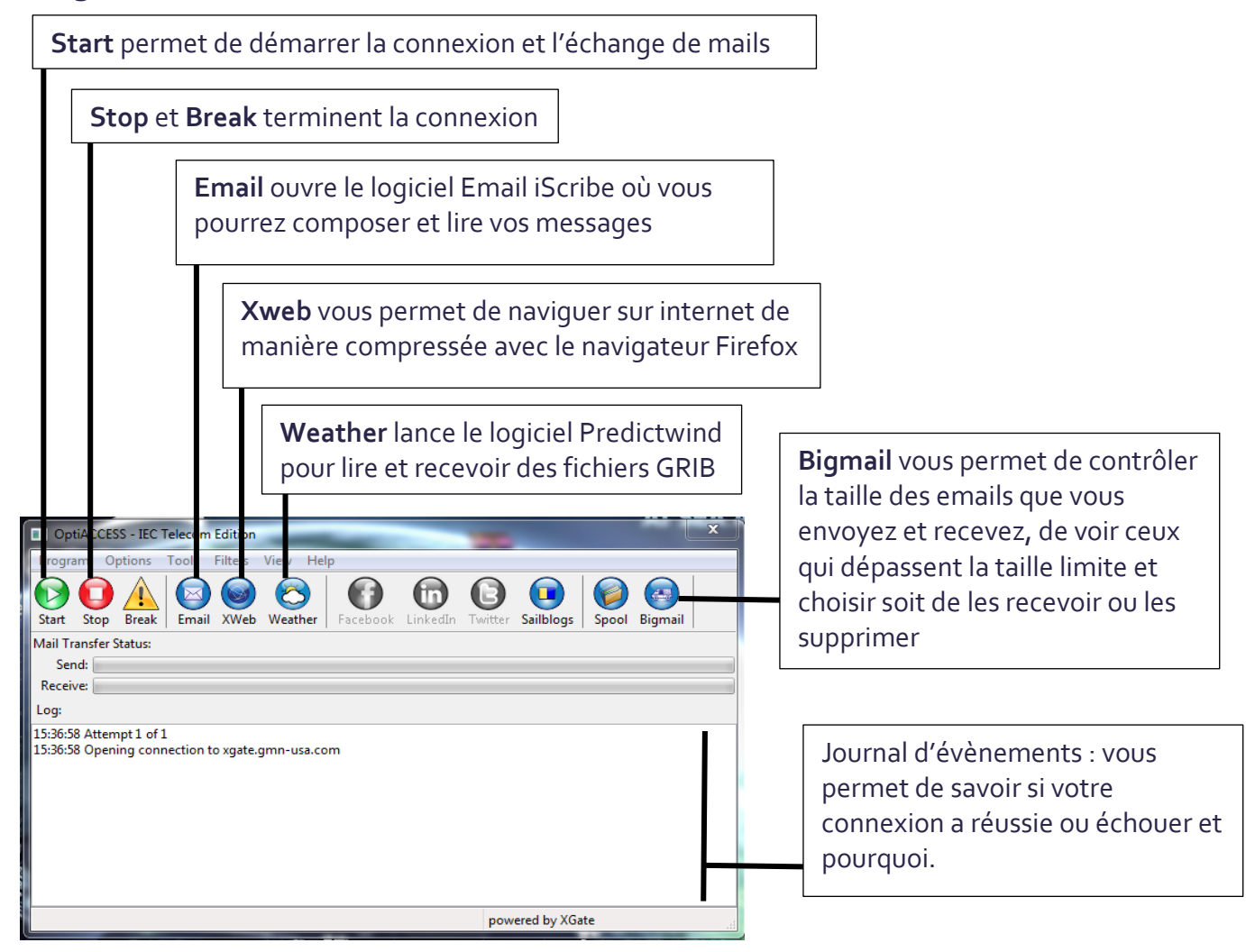

# iScribe

iScribe est le client email par défaut d'OptiACCESS. Vous pouvez y écrire vos emails et lire ceux que vous avez reçus, mais pour déclencher leur envoi et réception, vous devrez appuyer sur le bouton **START** de la page d'accueil.

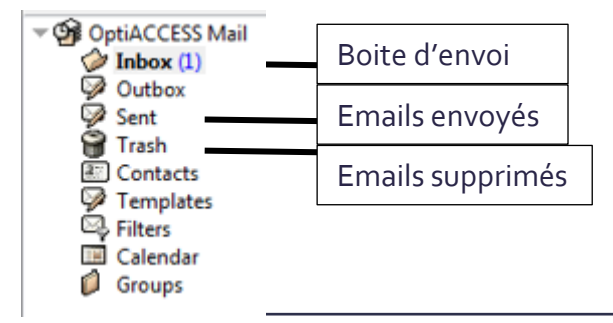

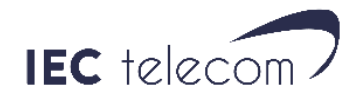

### Présentation d'un email dans iScribe :

| Barre de menu |  |
|---------------|--|
|---------------|--|

| Message e-mail                                   |                                                  |                     |                  |           | X                   |
|--------------------------------------------------|--------------------------------------------------|---------------------|------------------|-----------|---------------------|
| Envoyer Sauver Sa                                | uver et guitter                                  | Attacher<br>fichier | Répondre Redirig | er Bounce | Message<br>précéden |
| C A C C C C C C C C C C C C C C C C C C          |                                                  |                     |                  |           |                     |
| Sujet                                            |                                                  | [                   |                  |           |                     |
| This e-mall was<br>software.<br>Please be kind a | de.ivered via satellin<br>nd keep your replies a | te phone using IE   | C Telecom's Opt: | LACCESS   | A III               |
|                                                  | Contient les piè                                 | eces jointes at     | tachées          |           |                     |
| Pour é                                           | crire un email au f                              | format html         | ]                |           |                     |
| Pour écrire ur                                   | n email au format                                | texte               |                  |           |                     |

# La fonction Bigmail

Quand un email dépassant la taille limite va arriver dans votre boite, vous allez d'abord recevoir un email comme ci-dessous :

| 🗆 De                                            | <mailbot@gmn-usa.com></mailbot@gmn-usa.com>                                                  |   |  |  |  |  |  |  |
|-------------------------------------------------|----------------------------------------------------------------------------------------------|---|--|--|--|--|--|--|
| Sujet                                           | XID-1493390068-25215 Large Mail                                                              |   |  |  |  |  |  |  |
| Texte HTML                                      | Attachements   En-tête Internet   Mail Fields                                                |   |  |  |  |  |  |  |
| Dear User,<br>An e-mail of<br>arrived.          | size 2815312 bytes, which larger than your cutoff size of 307200 bytes, has                  | • |  |  |  |  |  |  |
| From: Mathieu<br>Subject: Mail<br>Date: Fri, 28 | 1 Toulet < <u>mathieu.toulet@iec-telecom.com</u> ><br>1 de 2 MO<br>8 Apr 2017 14:33:56 +0000 |   |  |  |  |  |  |  |
|                                                 |                                                                                              | Ŧ |  |  |  |  |  |  |

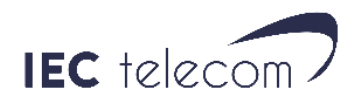

Pour choisir l'action à mener sur votre email, ouvrez BIGMAIL depuis la page d'accueil. Vous y trouverez les emails dépassant la taille autorisée en attente de réception. Vous pouvez les sélectionnez et 3 actions vous sont proposées :

- 1. Server delete : Les supprimer et ne pas les recevoir
- 2. Retrieve : Les recevoir
- 3. Drop from list. Si vous sélectionnez Drop from list, vous ne pourrez plus récupérer votre email mais il restera sur le serveur OptiACCESS.

Notez que par défaut la taille limite en réception est de 50 kb (6.25ko) et en envoi, 250 kb (31.25 ko).

Quand vous avez fini, appuyez sur OK.

| BigMail - All requests will be processed after the next email session |              |                   |                                                                                                    |                           |            |              |    |  |
|-----------------------------------------------------------------------|--------------|-------------------|----------------------------------------------------------------------------------------------------|---------------------------|------------|--------------|----|--|
| Size                                                                  | То           | From              |                                                                                                    | Date                      |            | Subject      |    |  |
| 2815312                                                               | testiec      | Mathieu Toulet    | <mathieu.toulet< td=""><td>Fri, 28 Apr 2017 14:33:5</td><td>56 +0000</td><td>Mail de 2 MO</td><td></td></mathieu.toulet<> | Fri, 28 Apr 2017 14:33:5  | 56 +0000   | Mail de 2 MO |    |  |
| •                                                                     |              |                   |                                                                                                    |                           |            |              |    |  |
| Hold [SH]                                                             | IFT] or [CTR | L] key down while | e clicking with mous                                                                                                    | e to select multiple item | is at once |              |    |  |
| Select                                                                | t All        | Un-Select All     | <ul> <li>Action</li> <li>Server Delete</li> </ul>                                                                         | 🔘 Drop From List          | Retrieve   | Configure    |    |  |
|                                                                       |              |                   | ОК                                                                                                    | Cancel                    |            |              | 11 |  |

## Predictwind

#### Fonctionnalités de Predictwind

Le logiciel Predictwind permet de récupérer diverses informations météo comme le sens du vent, des vagues, la pluie, mais aussi des images satellites ou des bulletins météo GMDSS.

Dans la version OptiACCESS vous avez accès aux fonctionnalités suivantes:

| Prévisions météo sur 14<br>jours |                      |  |
|----------------------------------|----------------------|--|
| Fonctionne avec<br>l'Iridium GO  | Résolution GRIB 50km |  |

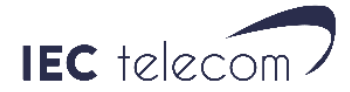

| Images satellites                        |          | GFS – Vent                               |          |
|------------------------------------------|----------|------------------------------------------|----------|
| Prévision météo GMDSS<br>au format texte |          | GFS Precipitations                       | <b>S</b> |
| GFS Pressure                             |          | GFS Couverture<br>Nuageuse (Cloud cover) |          |
| modèle PWG des<br>remous (Swell model)   | <b>⊘</b> | GFS Temperature                          |          |
| Envoi de fichiers GRIB<br>par email      |          |                                          |          |

Les fonctionnalités ci-dessous ne sont disponibles que dans la version professionnelle de Predictwind :

| Résolution GRIB<br>8km                                 | 8 | GRIB avec les<br>courants<br>maritimes | 8 |
|--------------------------------------------------------|---|----------------------------------------|---|
| Résolution GRIB<br>1km                                 | ⊗ | Routage<br>météorologique              | × |
| GRIB avec la<br>temperature de<br>la mer (Sea<br>Temp) | ⊗ |                                        |   |

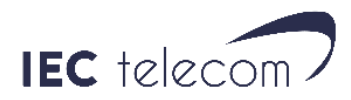

# Présentation de l'interface

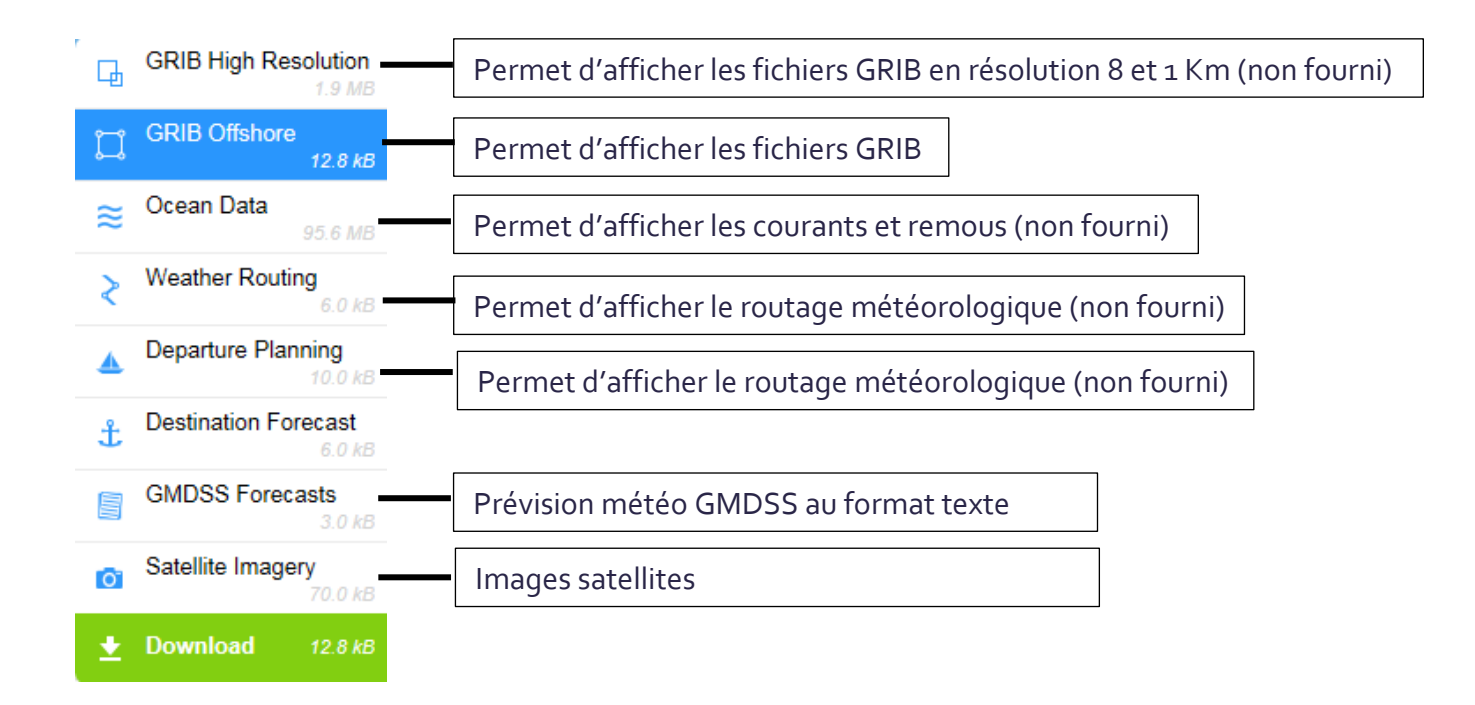

#### Sélection de la zone météo :

Le carré blanc vous permet de sélectionner la zone de prédiction météo. Appuyez ensuite sur **Download**.

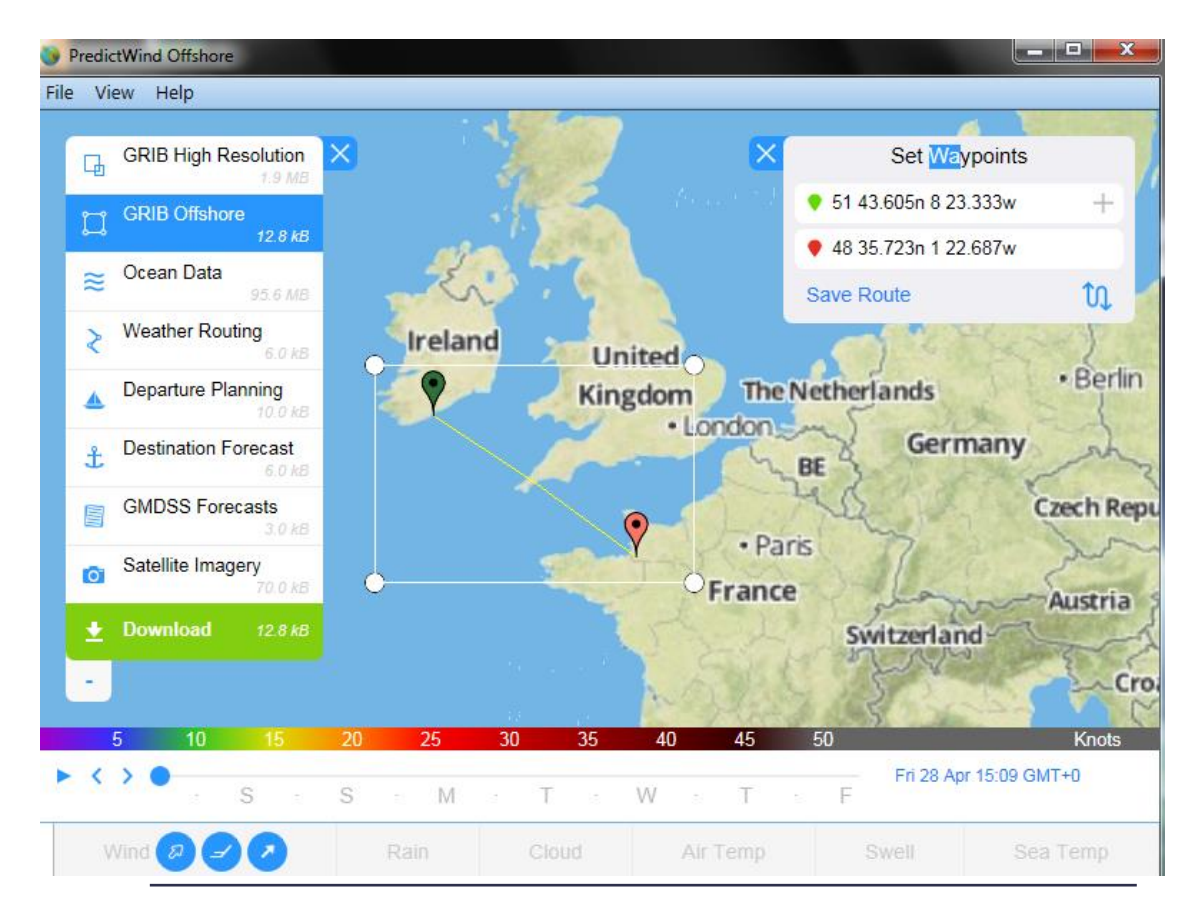

IEC Telecom Europe - SAS au capital de 971 278€ - RCS Pontoise 812 869 873 Immeuble Le Cerame, 47 Avenue des Genottes, CS 70007 – 95895 CERGY PONTOISE CEDEX - France Tel : +33(0)1.40.17.08.03 - Fax : +33(0)1.40.17.08.05 - Email : info-ea@iec-telecom.com www.iec-telecom.com

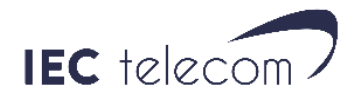

Veuillez copier les éléments sélectionnés ou non ci-dessous et appuyez sur next.

| GRIB High Resoluti                      | on (Standard/Pr                             | ofessional)       |                      |          |
|-----------------------------------------|---------------------------------------------|-------------------|----------------------|----------|
| PWG                                     | -                                           | © Wind            |                      |          |
| 8km resolution                          | 1 -                                         | ○ Wind, Rain,     | , Cloud, Temperature |          |
| GRIB Offshore (Free                     | e on Standard In                            | ternet Connectior | n)                   |          |
| GFS                                     | -                                           | Vind 🗹            | Temperature          |          |
| 6 Hourly                                | •                                           | 🗹 Rain<br>🗹 Cloud | ✓ Pressure Swell     |          |
| For 3 Days                              | •                                           | -                 | _                    |          |
| 50 km resolutio                         | on 🔹                                        |                   |                      |          |
| Ocean Data (Profes                      | ssional)<br>Temperature C<br>Tidal Currents | bservations       |                      |          |
| Total                                   |                                             |                   |                      | 32.9 kB  |
| Cancel                                  |                                             |                   | Back                 | Next     |
| Weather Routing                         | & Departure Pla                             | nning (Standard/P | Professional)        | <b>ö</b> |
| Start Time:                             | Now                                         |                   |                      |          |
|                                         | 🔘 jeudi 1 juin 2                            | 2017 16:05:00     | *                    |          |
| Route Type:                             | Weather Ro                                  | uting             |                      |          |
|                                         | O Departure P                               | lanning           |                      |          |
|                                         | O Destination                               | Forecast Only     |                      |          |
| GMDSS Forecast                          | (Free)                                      |                   |                      |          |
| Satellite Imagery<br>Black & W<br>Color | (Free)<br>hite                              |                   |                      |          |
| Total                                   |                                             |                   |                      | 96.2 kB  |
| Cancel                                  |                                             |                   | Back                 | Next     |

Sélectionnez des fichiers GFS et pas PWG. GFS est compris dans l'abonnement PWG ne l'est pas, de même que temperature et swell.

Vous arriverez sur la fenêtre suivante :

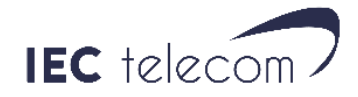

| wnload |             | Assessment (P) |            |                 | L     |
|--------|-------------|----------------|------------|-----------------|-------|
| Web    | Iridium GO! | Optimizer      | OptiACCESS | OptiACCESS SMTP | Email |

Sélectionnez :

- **Web** : si vous êtes sur une connexion ADSL ou qui ne passe pas par une connexion satellite.
- Iridium GO : Si votre ordinateur est connecté sur un Iridium GO.
- **Optimizer** : Si votre ordinateur est connecté sur un Optimizer.
- **OptiACCESS** : Pour télécharger les fichiers directement via OptiACCESS. (ouvre la connexion Internet)
- **OptiACCESS SMTP** : envoi une demande de fichier GRIB par email via OptiACCESS.
- **Email :** Crée un fichier à envoyer en pièce jointe par email à l'adresse <u>offshore@predictwind.com</u>

Appuyez ensuite sur **Download** ou **Send Request.** 

#### **Utiliser les informations**

Si vous avez reçu un fichier GRIB par email sélectionnez **File/Open** et sélectionnez votre fichier.

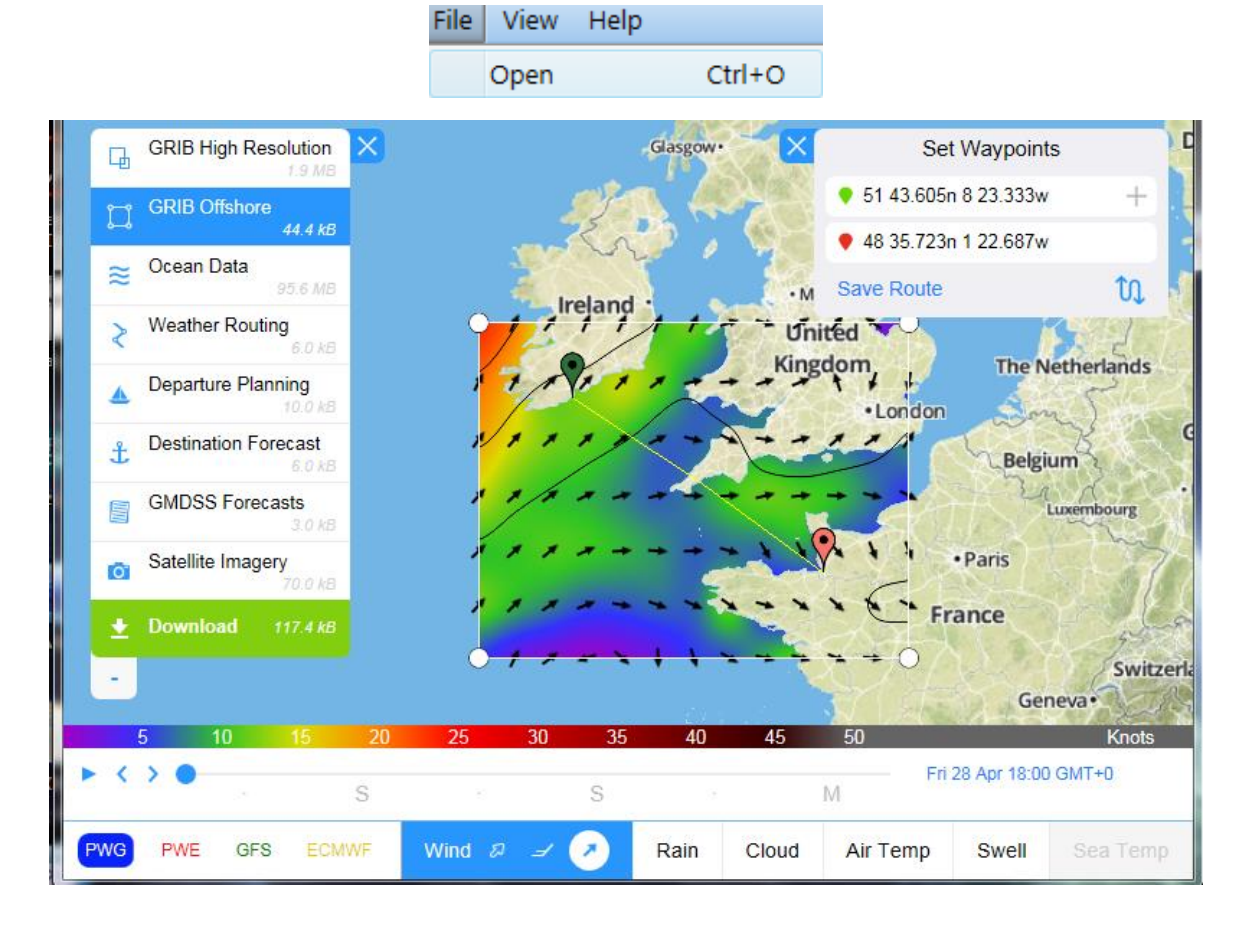

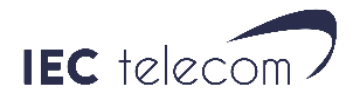

| Gest | ion du  | temp    | os  |    |        |    |    |      |       |          |                |          |
|------|---------|---------|-----|----|--------|----|----|------|-------|----------|----------------|----------|
|      | 5       | 10      | 15  | 20 | 25     | 30 | 35 | 40   | 45    | 50       | _              | Knots    |
| ► <  | > •     |         |     | S  |        |    | S  |      |       | M        | i 28 Apr 18:00 | ) GMT+0  |
| PWG  | PWE     | GFS     | ECM | NF | Wind & | ⅎ  |    | Rain | Cloud | Air Temp | Swell          | Sea Temp |
|      |         |         |     |    |        |    |    |      |       |          |                |          |
| Cł   | noix du | ı fichi | er  |    | Vent   |    | Р  | luie | Nua   | ges      |                |          |